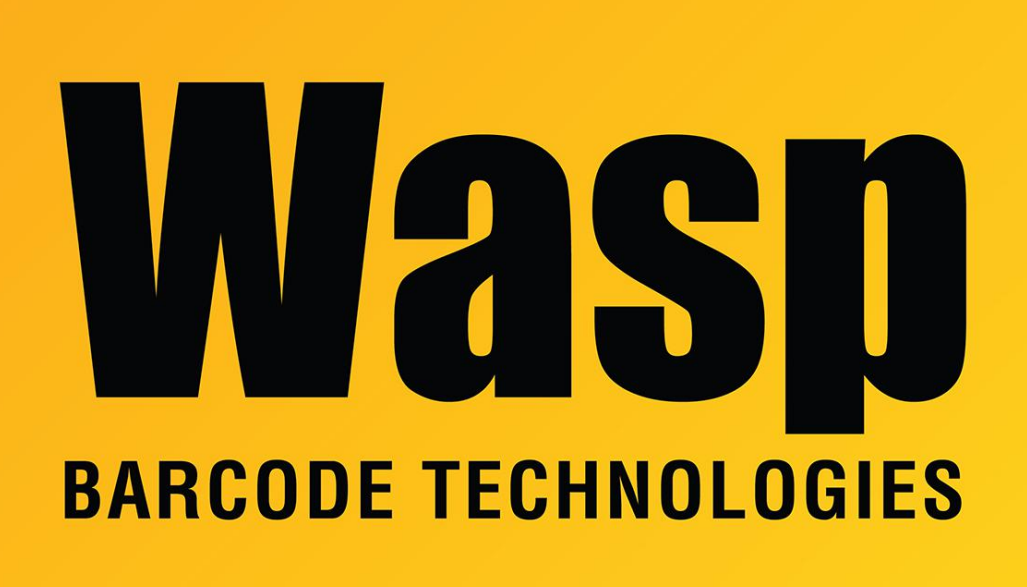

Portal > Knowledgebase > Cloud > AssetCloud > DR6 RFID Rules for reading ASCII RFID tags

## DR6 RFID Rules for reading ASCII RFID tags

Mike Nichols - 2023-12-08 - in AssetCloud

When reading RFID tags, the information in the tag must be properly interpreted and separated from how barcodes are processed. There is also a native driver that must be at the latest version. To accomplish this the following process should be followed.

- 1. Make sure there is an internet connection.
- 2. Select the Software Update app.
- 3. Give the app a few minutes to populate the application list.
- 4. Select Install All.
- 5. Download and install the AssetCloud RFID app from the PlayStore.
- 6. Start the AssetCloud app.
- 7. On the desktop, under Mobility, select RFID Configuration.
  - Select DR6 RFID Rule

- Select Duplicate
- Rename the copied configuration to DR6 RFID Rule 1
- Replace the information with:

<Device type="DR6" profile="RG768 warehouse">

<!-- To be enhanced to include more connection types like Bluetooth Connection, UART, RS232, ... based on examples -->

<Connection type="RG768UARTConnectionProcessor">

<DeviceIdentifier>

<!-- Allows identifying devices at runtime based on configuration properties | use one or more to identify a device -->

<Identifier name="Name">RG768</Identifier>

<!-- Reserved tags. this will be used in future for different device config-->

<Identifier name="Type" />

</DeviceIdentifier>

<Config>

<!--Power. Default value is 30-->

<Param name="Power">30</Param>

<!-- Session number to use for inventory operation-->

<!-- Use 0 for S0, 1 for S1, 2 for S2 and 3 for S3-->

<Param name="Session">2</Param>

<!-- Target can be set to 0 for A, 1 for B. It enables to increase identification rate-->

<Param name="Target">0</Param>

<!--Q value - parameter used to regulate the probability of tag response. Default value Q value 4.-->

<!-- Dynamic : Reader adjusts Q value automatically when scanning. Fixed : Q value will be constant-->

<!-- Use 0 for Fixed, 1 for Dynamic.-->

<Param name="Q">1</Param>

</Config>

</Connection>

<StreamProcessor type="RG768StreamProcessor">

<DataParser>

<!-- Specify which rule name from scan parsing xml should be used when parsing RFID tags-->

<parseRule>RFID Rule 1</parseRule>

</DataParser>

</StreamProcessor>

<MessageProcessor type="RG768MessageProcessor">

<!-- The following messages represent the various ranges that can be controlled via the UI | these are outbound -->

<Message type="Outbound" name="Range" value="30" />

<Message type="Outbound" name="Range" value="20" />

<Message type="Outbound" name="Range" value="10" />

</MessageProcessor>

</Device>

- 1. On the desktop, under Mobility, select Scan Parsing Configuration.
  - Replace the information there with:

<Rules>

```
<Rule Name="RFID Rule 1">
```

<Condition>

```
<Type>Always</Type>
```

<Length />

<Position>0</Position>

<Character />

<InputField>AssetTag</InputField>

</Condition>

<Fields NumberofFields="1">

<Field Field\_ID="Field 1">

<Action>Parse</Action>

<!-- Repeater refers to the character that is repetitive and padded along with

actual data. mode refers whether padding is at the beginning or at the end .-->

<Repeater mode="prefix">0</Repeater>

<Position>0</Position>

<Length>64</Length>

<!-- If tag value is in hex, convert it into ASCII

Conversion will be done if this tag is set to 1-->

<Conversion>1</Conversion>

<Prefix />

<Postfix />

<InputField>AssetTag</InputField>

</Field>

</Fields>

</Rule>

</Rules>

- 1. On the desktop, make sure that assets have been created using the IDs in the RFID tags. Note their location.
- 2. On the desktop, in Settings, under Mobile, make sure that Scan Parsing is enabled.
- 3. On the Android device, start the AssetCloud app and log in using the same credentials as the desktop.
- 4. On the Android AssetCloud app, Select Settings.
  - Press Download.
  - Under RFID Rule, select DR6 RFID Rule 1.
- 5. On the Android AssetCloud app, select Audit.
  - Select a site that has RFID tagged assets.
  - Select a location that has RFID tagged assets.
  - Set the date.
  - Select FIND ASSETS at the bottom of the screen.
    - Select the Asset Tag field at the top of the screen.
    - In the middle of the screen, select the scanner icon. This will turn amber after a few seconds.
    - To the left of that icon, touch the dot twice to change 3dB to 30dB.
    - Pull and hold the trigger on the reader as you walk around the location. A tag count should show up.
    - Once you release the trigger, all of the assets found will be checked.
    - Pull the trigger as many times as you need to check all of the boxes.